## Einleitung

Die Nanostation bzw. der Bullet aus dem Hause Ubiquiti sind die wohl einfachste Lösung um Zugang zum HAMNET zu erhalten. Direkte Sicht zum Accesspoint (AP) immer vorausgesetzt. Technische Daten werden hier nicht angeführt, und sind auf den Seiten des Herstellers zu finden, wobei dennoch die Witterungsbeständigkeit speziell zu erwähnen ist. Einziger Unterschied beider Systeme ist, dass bei der All-in-one Lösung Nanostation die Antenne bereits integriert ist, bei einer Sendeleistung von 16dbm. Für den Bullet benötigt man eine separate Antenne mit N-Anschluß, wobei beim Bullet 2HP (high power) knapp 1Watt Sendeleistung zur Verfügung steht.

Nachfolgend nun eine Anleitung, um im Heimnetzwerk über einen Linksys Router WRT54GL gleichzeitig im Internet und im HAMNET surfen zu können.

## Konfiguration

Verwendet man im hauseigenen Netzwerk einen anderen IP Bereich als 192.168.1.0/24 (ansonsten kann dieser Schritt übersprungen werden), verbindet man nach erfolgtem Aufbau des Equipment zuerst direkt mit dem PC.

Dazu stellt man die eigene IP Adresse temporär auf bspw. 192.168.1.50

Start – Einstellungen – Netzwerkverbindungen – LAN-Verbindung

Danach auf EIGENSCHAFTEN klicken und das Element INTERNETPROTOKOLL (TCP/IP) doppelklicken.

Nun IP Adresse und Subnetzmaske vergeben.

| Eigenschaften von Internetprotok                                                                                                    | coll (TCP/IP) 🛛 🛛 🛛 🔀                                                                     |
|----------------------------------------------------------------------------------------------------|-------------------------------------------------------------------------------------------|
| Allgemein                                                                                                    |                                                                                           |
| IP-Einstellungen können automatisch zu<br>Netzwerk diese Funktion unterstützt. W<br>den Netzwerkadministrator, um die geei<br>beziehen. | ugewiesen werden, wenn das<br>enden Sie sich andernfalls an<br>gneten IP-Einstellungen zu |
| 🔍 🔘 IP-Adresse automatisch beziehen                                                                                                    |                                                                                           |
| Solgende IP-Adresse verwenden:                                                                                                    |                                                                                           |
| IP-Adresse:                                                                                                    | 192.168.1.50                                                                              |
| Subnetzmaske:                                                                                                    | 255 . 255 . 255 . 0                                                                       |
| Standardgateway:                                                                                                    | · · ·                                                                                     |
| ODNS-Serveradresse automatisch b                                                                                                    | peziehen                                                                                  |
| <ul> <li>Folgende DNS-Serveradressen ver</li> </ul>                                                                                     | erwenden:                                                                                 |
| Bevorzugter DNS-Server:                                                                                                    |                                                                                           |
| Alternativer DNS-Server:                                                                                                    |                                                                                           |
|                                                                                                    | Erweitert                                                                                 |
|                                                                                                    | OK Abbrechen                                                                              |

Jetzt kann man sich über einen Webbrowser (IE, Firefox, etc.) unter <u>http://192.168.1.20</u> bereits das Webinterface mit ubnt/ubnt (Standart Login wenn nicht geändert) einloggen.

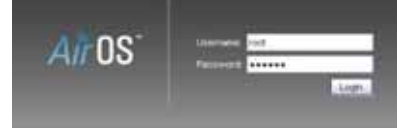

Generell nicht vergessen !! Am Ende jeder Konfiguration immer mit [CHANGE] speichern und danach [APPLY] drücken!

## Main

Im Webbrowser sollte nun die Konfigurationsoberfläche erscheinen.

| Main Link Set     | up Network   | Advanced  | Services Syste     | em Nan              | oStation2 |
|-------------------|--------------|-----------|--------------------|---------------------|-----------|
|                   |              |           |                    |                     |           |
| Base Station 5510 | HAMNET       |           | AP HAC:            | 00:08:65:20:DC:FB   | 18        |
| Signal Strength:  |              | -77 di    | m                  |                     |           |
| TX Rate:          | 1.5 Mbps     | 1         | RX Rate:           | 3 Mbps              |           |
| Frequency:        | 2432 MHz     | 3         | Channel:           | 5                   |           |
| Antenna:          | Vertical     |           | Noise Floor:       | -96 dBm             |           |
| Security:         | none         |           | ACK Timeout:       | 259                 |           |
| Transmit CCQ:     | 100%         | 1         | QoS Status:        | No QoS              |           |
| Uptime:           | 00:33:25     |           | Date:              | 2009-01-28 20:07:23 |           |
| LAN Cable:        | ON           |           | Host Name:         | 0E2WA0              |           |
| LAN MAC:          | 00:15:6D:AC  | 70:9C     | LAN IP Address:    | 192.168.99.1        |           |
| WLAN MAC:         | 00:15:6D:AB: | 70:9C     | WLAN IP Address:   | 192.168.99.1        | 18        |
| Extra info:       | 1111         |           | Tools:             |                     |           |
|                   |              |           |                    | Refresh             |           |
| LAN STATISTICS    |              | 11.1010.5 |                    |                     | -         |
| -                 | 100          | Bytes     | Packets            | Errors              |           |
| Received:         |              | 426807    | 2854               | 0                   |           |
| Transmitted:      | 1            | 753023    | 2546               | 01                  | 2         |
| WLAN STATISTIC    | \$           |           |                    |                     | -         |
| the second of     | 12           | Dytes     | Packets            | Errors              |           |
| Received:         | 1            | 106       | 10                 | 0                   |           |
| Transmitted:      | 3            | 252       |                    |                     | ÷         |
| WLAN ERRORS       |              |           |                    |                     | -         |
| Rs Invalid NWID:  |              | 0 10      | Excessive Retries: | 0                   |           |
| and an allow the  |              | 0.000     | and Transmission   |                     |           |

## System

| Main Link Setup N       | etwork Advanced Services System NanoStatio                     |
|-------------------------|----------------------------------------------------------------|
|                         |                                                                |
| Configuration co        | ntains non-applied changes. Apply these changes? Apply Discard |
| FIRMWARE                |                                                                |
| Firmware Version:       | XS2.ar2316.v3.2-beta.3525.080730.1744                          |
|                         | Upgrade                                                        |
|                         |                                                                |
|                         |                                                                |
| HOST NAME               |                                                                |
| HOST NAME<br>Host Name: | OE2WAO                                                         |

Als ersten Schritt bringen wir die Firmware auf den aktuellsten Stand. Diese laden wir von <u>http://www.ubnt.com</u>  $\rightarrow$  Support  $\rightarrow$  Downloads

Im WebIF unter SYSTEM finden wir FIRMWARE VERSION und den Button [Upgrade] bzw. [Update], dort wird die Datei hochgeladen.

Vor dem Übernehmen geben wir auch noch unser Rufzeichen zur Identifikation bei HOST bzw. DEVICE NAME ein.

#### Host bzw. Device Name

OExYYY

## Wireless

|                                                                                                    |                                       |                                                                                                    |                       |      | - |
|----------------------------------------------------------------------------------------------------|---------------------------------------|----------------------------------------------------------------------------------------------------|-----------------------|------|---|
| Winders Moder [7]                                                                                           | Station                               | *                                                                                                    |                       |      |   |
| 022                                                                                                    | HAMNET                                | Select                                                                                                    |                       |      |   |
| Lock to AP MAC.                                                                                             |                                       |                                                                                                    |                       |      |   |
| Country Code:                                                                                               | Austria                               | ~                                                                                                    |                       |      |   |
| IEEE 802.11 Mode:                                                                                           | B/O/N mixed                           | ~                                                                                                    |                       |      |   |
| Channel Width [1]                                                                                           | 5 MHz                                 | ¥                                                                                                    |                       |      |   |
| Channel Shifting [7]                                                                                        | Decebled                              | ~                                                                                                    |                       |      |   |
| Channel Scan List, MHz                                                                                      | Enabled                               |                                                                                                    | Edit                  |      |   |
| Cutput Power:                                                                                               | · · · · · · · · · · · · · · · · · · · | 🖹 26 dBm 🔄                                                                                                    | Obey Regulatory Power |      |   |
| Max TX Fale, Might                                                                                          | MCS 7 - 16.25                         | Automatic                                                                                                    |                       |      |   |
| Indess Security                                                                                             |                                       |                                                                                                    |                       |      |   |
|                                                                                                    |                                       |                                                                                                    |                       |      |   |
| Security                                                                                                    | noné                                  | ×                                                                                                    |                       |      |   |
| Authentication Type:                                                                                        | Copen C Shared Ki                     | ey                                                                                                    | 5                     |      |   |
|                                                                                                    | 64 84                                 | <ul> <li>Key Type</li> </ul>                                                                                                    | HEX.                  | 1.41 |   |
| WEP Key Length:                                                                                             |                                       | Key Index                                                                                                    | 1                     | 1.54 |   |
| WEP Key Length:<br>WEP Key                                                                                  |                                       | A DESCRIPTION OF A DESCRIPTION OF A DESC |                       |      |   |
| WEP Key Length<br>WEP Key<br>WPA Authentication                                                             | PSK - EAP-TTLS                        | MSCHAPV2 -                                                                                                    |                       |      |   |
| WEP Key Length<br>WEP Key<br>WPA Authentication<br>WPA Preshared Key                                        | PSK 🐨 EAP-TTLS 🕤                      | MSCHAPV2 -                                                                                                    |                       |      |   |
| WEP Key Length:<br>WEP Key<br>WPA Authentication<br>WPA Preshared Key:<br>WPA Identity                      | PSK - EAP-TTLS -                      | MSCHAPV2                                                                                                    |                       |      |   |
| WEP Key Length:<br>WEP Key:<br>WPA Authentication:<br>WPA Preshared Key:<br>WPA Identity<br>WPA Liter Name: | PSK - EAP-TILS                        | MSCHAPV2                                                                                                    |                       |      |   |

| Wireless Mode     | Station                                    |
|-------------------|--------------------------------------------|
| SSID              | HAMNET (kann mit [Select] gescannt werden) |
| IEEE 802.11 Mode  | B/G/N mixed                                |
| Channel Width     | 5MHz                                       |
| Output Power      | je nach Entfernung                         |
| Max TX Rate       | Automatic                                  |
| Wireless Security | none                                       |

## Advanced

Wir überspringen vorerst noch den Punkt NETWORK

| =          | illet M2                  | <u>Air</u> OS <sup>-</sup>                                                                                                    |
|------------|---------------------------|----------------------------------------------------------------------------------------------------|
| M          | AIN WIRELESS NETWOR       | K ADVANCED SERVICES SYSTEM Tools: Cogout                                                                                                    |
| Ai         | rMax Settings             |                                                                                                    |
|            | AirMax Priority:          | None                                                                                                    |
| Ad         | tvanced Wireless Settings |                                                                                                    |
|            | RTS Threshold:            | 2346 VOff                                                                                                    |
|            | Fragmentation Threshold:  | 2346 VOff                                                                                                    |
|            | Distance:                 | 19.5 miles (31.4 km)                                                                                                    |
|            | ACK Timeout:              | 292 Auto Adjust                                                                                                    |
|            | Aggregation:              |                                                                                                    |
|            |                           | 32 Frames 50000 Bytes                                                                                                    |
|            | Multicast Data:           | Allow All                                                                                                    |
|            | Enable Extra Reporting:   |                                                                                                    |
| Ad         | tvanced Ethernet Settings |                                                                                                    |
|            | Enable Autonegotiation:   |                                                                                                    |
|            | Link Speed, Mbps:         | 100                                                                                                    |
|            | Enable Full Duplex:       |                                                                                                    |
| Si         | gnal LED Thresholds       |                                                                                                    |
|            | 759 (AMA) 1629            | LED1 LED2 LED3 LED4                                                                                                    |
|            | Thresholds, dBm:          | - 91 - 85 - 77 - 69                                                                                                    |
| Tr         | affic Shaping             |                                                                                                    |
|            | Enable Traffic Shaping    |                                                                                                    |
|            | Incoming Traffic Limit    | 512 White                                                                                                    |
|            | Incoming Traffic Burst    |                                                                                                    |
|            | Outgoing Traffic Limit    | 510 White                                                                                                    |
|            | Outgoing Traffic Burst.   | 0 kBytes                                                                                                    |
|            |                           |                                                                                                    |
|            |                           | Change                                                                                                    |
|            |                           | © Copyright 2006-2010 Ubiquiti Networks, Inc.                                                                                                    |
| RTS Tresho | Id                        | Off                                                                                                    |
| Fragmentat | ion Treshold              | Off                                                                                                    |
| Distance   |                           | Entfernung zum Digi + 10% Reserve                                                                                                    |
| ACK Timout | :                         | Wert wird vorgegeben, AUTO ADJUST deaktivieren<br>ACHTUNG!<br>Bei permanentem bzw. stationärem Betrieb sollte die<br>Distanz inkl. Reserve angegeben werden. Versuche<br>haben gezeigt, dass die automatische Einstellung bei<br>längerem Betrieb möglicherweise durch<br>Umwelteinflüsse falsche Werte ermittelt und dann<br>nicht mehr korrigiert. |
| Signal LED | Treshold                  | je nach Bedarf zum justieren, am Besten mit 2 oder 3db<br>Unterschied je LED                                                                                                    |

#### Network

| MAIN WIRELESS NETWO       | K ADVANCED SI | ERVICES SYSTEM |                  | Tools     | M Lo |
|---------------------------|---------------|----------------|------------------|-----------|------|
|                           |               |                |                  |           |      |
| Network Mode.             | Router        | *              |                  |           |      |
| Disable Network           | None          | ×              |                  |           |      |
| WLAN Network Settings     |               |                |                  |           |      |
| WLAN P Address            | ODHOP OPPOR   | Static         |                  |           |      |
| IP Address                | 0.0.0.0       |                | Auto IP Allasing | 2         |      |
| Netmask.                  | 255 255 255 0 |                | IP Aliases.      | Configure |      |
| Gateway IP:               | 192.168.1.1   |                |                  |           |      |
| Primary DNS IP:           | 0.0.0.0       |                |                  |           |      |
| Secondary DNS IP          | 1             |                |                  |           |      |
| PPPoE Username            |               |                |                  |           |      |
| PPPoE Password:           |               |                |                  |           |      |
| PPPDE MTUMRU.             | 1492 / 1492   |                |                  |           |      |
| PPPoE Encryption          | 0             |                |                  |           |      |
| Enable DMZ:               |               |                |                  |           |      |
| DMZ Management Port       | 53            |                |                  |           |      |
| DMZ IP                    |               |                |                  |           |      |
| DHCP Fallback IP          | 192 168 10 20 |                |                  |           |      |
| All Notwork Sottings      |               |                |                  |           |      |
| Charles and a serings     |               |                |                  |           |      |
| P Address                 | 192.168.10.20 | - (c)          | Auto IP Alasing  | 2         |      |
| Netmask                   | 255 255 255 0 |                | P Alaper         | Configure |      |
| Enable NAT.               | 2             |                |                  |           |      |
| Enable DHCP Server.       |               |                |                  |           |      |
| Range Start               |               |                |                  |           |      |
| Range End                 | 1             |                |                  |           |      |
| Netmusic                  | 255 255 255 0 | 12             |                  |           |      |
| Lease Time:               | 3600          | seconds        |                  |           |      |
| Enable DNS Proxy.         |               |                |                  |           |      |
| Port Forwarding           | Contigure     |                |                  |           |      |
|                           |               |                |                  |           |      |
| municast rouning Settings |               |                |                  |           |      |
| Enable Muticast Routing   |               |                |                  |           |      |
| Frewall Settings          |               |                |                  |           |      |
|                           |               |                |                  |           |      |
| Enable Firewalt           | Configure_    |                |                  |           |      |

| Network Mode    | Router                                            |
|-----------------|---------------------------------------------------|
| Disable Network | None                                              |
| WLAN IP Address | DHCP                                              |
| IP Address      | 192.168.1.20 bzw. je nach eigenem Netzwerkbereich |
| Netmask         | 255.255.255.0                                     |
| Enable NAT      | anhacken                                          |

#### Abschließen der Konfiguration der Außeneinheit

Nun ist die Einheit fertig für den Betrieb konfiguriert. Es kann nun der Aufbau und die Ausrichtung zum AP (mit Hilfe der LED Anzeige auf der Rückseite) vorgenommen werden.

Wurde eine IP Adresse aus einem anderen Adressbereich als 192.168.1.0/24 für den Betrieb im Heimnetzwerk angegeben, und deshalb auch temporär der PC direkt mit der Ubiquiti Hardware verbunden, muss nun die IP Konfiguration des PC wieder auf automatischen Bezug der IP Adresse zurückgestellt werden.

Start – Einstellungen – Netzwerkverbindungen – LAN-Verbindung Danach auf EIGENSCHAFTEN klicken und das Element INTERNETPROTOKOLL (TCP/IP) doppelklicken

IP Adresse und DNS Serveradresse automatisch beziehen und alles wieder mit [OK] bestätigen.

| Eigenschaften von Internetproto                                                                                                    | koll (TCP/IP) 🛛 👔 🔀                                                                         |
|----------------------------------------------------------------------------------------------------|---------------------------------------------------------------------------------------------|
| Allgemein Alternative Konfiguration                                                                                                   |                                                                                             |
| IP-Einstellungen können automatisch z<br>Netzwerk diese Funktion unterstützt. W<br>den Netzwerkadministrator, um die gee<br>beziehen. | ugewiesen werden, wenn das<br>/enden Sie sich andernfalls an<br>igneten IP-Einstellungen zu |
| <ul> <li>IP-Adresse automatisch beziehen</li> </ul>                                                                                   |                                                                                             |
| -O Folgende IP-Adresse verwenden:                                                                                                    |                                                                                             |
| IP-Adresse:                                                                                                    |                                                                                             |
| Subnetzmaske:                                                                                                    | · · ·                                                                                       |
| Standardgateway:                                                                                                    |                                                                                             |
| <ul> <li>DNS-Serveradresse automatisch</li> </ul>                                                                                     | beziehen                                                                                    |
| -O Folgende DNS-Serveradressen v                                                                                                    | erwenden:                                                                                   |
| Bevorzugter DNS-Server:                                                                                                    |                                                                                             |
| Alternativer DNS-Server:                                                                                                    | · · ·                                                                                       |
|                                                                                                    | Erweitert                                                                                   |
|                                                                                                    | OK Abbrechen                                                                                |

Spätestens ab jetzt kann die Ubiquiti Hardware direkt über das Heimnetzwerk über den Router erreicht werden.

## Linksys WRT54GL

Die hier beschriebene Anleitung bezieht sich auf die Verwendung eines Linksys Router WRT54GL mit geänderter DD-WRT Firmware ab v24.

#### **Advanced Routing**

Im Menü SETUP – ADVANCED ROUTING im Bereich STATIC ROUTING ist folgender Eintrag zu machen:

| dd-wrt                                       |                   | control p                   | bane       | Time       | F<br>: 15:28:44 up 31 da | irmware: DD-V<br>ys, 20:08, load                                                                  | VRT v24-sp1 (07/27/08) sto<br>d average: 0.55, 0.27, 0.09<br>WAN IP: 83.215.117.191                            |
|----------------------------------------------|-------------------|-----------------------------|------------|------------|--------------------------|---------------------------------------------------------------------------------------------------|----------------------------------------------------------------------------------------------------|
| Setup Wireless                               | Services Secu     | ity Access Restr            | ictions    | NAT / QoS  | Administration           | Status                                                                                            |                                                                                                    |
| Basic Setup DDNS                             | MAC Address Clone | Advanced Routing            | VLANs      | Networking |                          |                                                                                                   |                                                                                                    |
| Advanced Routing                             |                   |                             |            |            |                          | Help                                                                                              | more                                                                                                    |
| Operating Mode Operating Mode Static Routing | Gatev             | ay 💌                        |            |            |                          | <b>Operating M</b><br>If the router is<br>connection, se<br>another route<br>select <i>Router</i> | <b>lode:</b><br>s hosting your Internet<br>slect <i>Gateway</i> mode. If<br>r exists on your network,<br>mode. |
| Select set number<br>Route Name              | 1 (HA<br>HAMN     | MNET) 💌 Delete              |            |            |                          | Select set n<br>This is the union<br>may set up to                                                | <b>umber:</b><br>que route number, you<br>20 routes.                                                           |
| Metric<br>Destination LAN NET<br>Subnet Mask | 44                | )<br>. 0. 0. (<br>. 0. 0. ( | )          |            |                          | Route Name<br>Enter the nam<br>assign to this                                                     | :<br>e you would like to<br>route.                                                                             |
| Gateway<br>Interface                         | 192<br>LAN 8      | . 168. 10. 20<br>WLAN 🕶     | ו          |            |                          | Destination<br>This is the rem<br>would like to a                                                 | LAN NET:<br>note host to which you<br>ssign the static route.                                                  |
|                                              |                   | Show Routing Table          |            |            |                          | Subnet Mas                                                                                        | k:                                                                                                    |
|                                              | Save Ap           | ply Settings Can            | el Changes | 5          |                          | Determines th<br>portion.                                                                         | e host and the network                                                                                         |

| Select set number   | 1                                                     |
|---------------------|-------------------------------------------------------|
| Route Name          | HAMNET                                                |
| Metric              | 0                                                     |
| Destination LAN NET | 44.0.0.0                                              |
| Subnet Mask         | 255.0.0.0                                             |
| Gateway             | IP der Nanostation bzw. des Bullet bspw. 192.168.1.20 |

Mit [Apply Settings] die Werte übernehmen.

### **DNS Server Setup**

Um bei Nichtverfügbarkeit des Internets und dessen Domain Name Server ebenfalls noch Hostadressen auflösen zu können, benötigen wir einen zusätzlichen, HAMNET eigenen DNS Eintrag im Hauptmenü des WRT54GL unter SETUP – BASIC SETUP

| Network Address Server Settings (DHCP) |  |  |  |  |
|----------------------------------------|--|--|--|--|
| DHCP Server 🛛 💌                        |  |  |  |  |
| 💿 Enable  🔿 Disable                    |  |  |  |  |
| 92.168.10. 110                         |  |  |  |  |
| 50                                     |  |  |  |  |
| 1440 minutes                           |  |  |  |  |
| 213. 153. 32. 1                        |  |  |  |  |
| 213. 153. 32. 129                      |  |  |  |  |
| 44. 143. 38. 254                       |  |  |  |  |
| 0.0.0.0                                |  |  |  |  |
|                                        |  |  |  |  |
| ✓                                      |  |  |  |  |
| V                                      |  |  |  |  |
|                                        |  |  |  |  |

Im angeführten Beispiel wurden bei DNS 1 und 2 die DNS des Internetproviders verwendet. Als bspw. dritte Alternative sollte man dann einen HAMNET DNS verwenden.

DNS 3

bspw. 44.143.40.30 DNS des Zone OE West

Aufgrund des Datenverkehrsaufkommens bzw. aus Gründen der Schnelligkeit und Verlässlichkeit sollte der HAMNET DNS aber nicht an erster Stelle (primärer DNS) abgefragt werden.

Erwähnenswert ist, dass sowohl die im Internet befindlichen Domain Name Server, als auch die HAMNET DNS sämtliche Hostnamen auflösen können. Also Internet sowie HAMNET Domainnamen.

Erreichbar sind die HAMNET Adressen aber nur im HAMNET !

## Fertig

Nun sind von jedem PC im eigenen Netzwerk sämtliche Internet sowie HAMNET Adressen parallel erreichbar.